## **QU'EST-CE QUE SOL ET COMMENT L'UTILISER ?**

SOL (Servizi Online dell'Università di Firenze) est un outil de base que vous utiliserez pendant votre séjour à Florence. SOL est votre principale source d'information pour connaître l'horaire des examens, pour vous inscrire à un examen et pour <u>enregistrer</u> vos notes. Ce guide vous explique comment l'utiliser.

1. Tout d'abord, recherchez sur Google : SOL UNIFI STUDENTI et cliquez sur "Studenti"

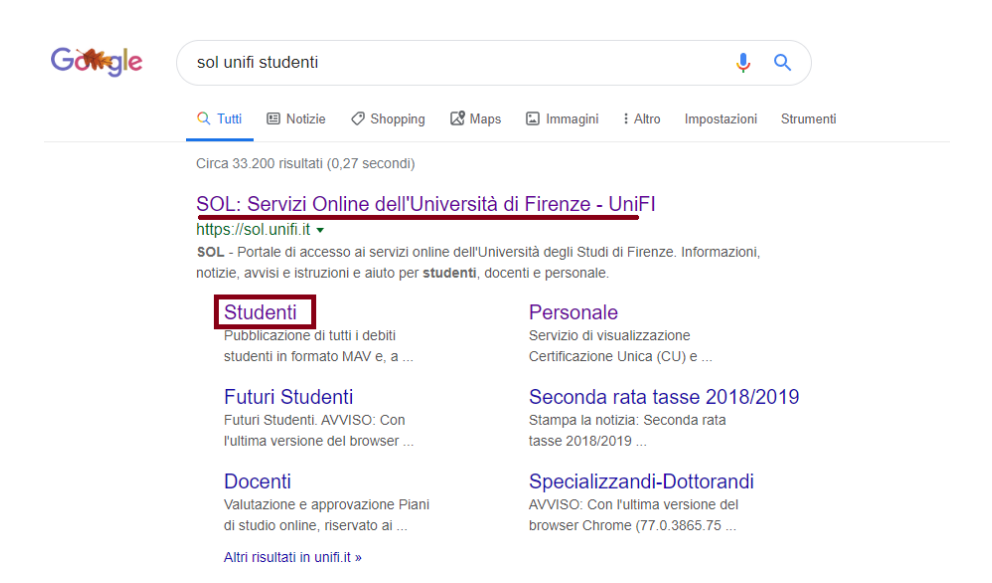

2. Une nouvelle page s'ouvrira. Ensuite, cliquez sur « Accedi a GCS »

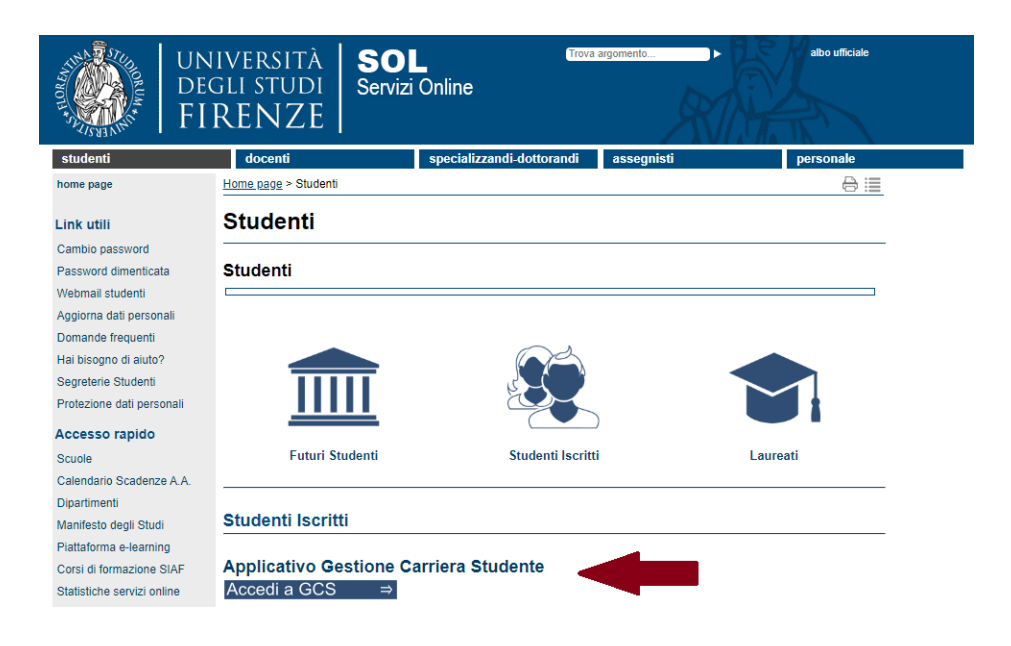

 Pour accéder au service en ligne, insérez votre identifiant et mot de passe. Votre numéro d'immatriculation personnel est votre USER ID, tandis que votre date de naissance est le mot de passe provisoire qui vous a été attribué. Il vous sera demandé de choisir un nouveau mot de passe après le premier accès.

| Accedi           |            |  |        |         |
|------------------|------------|--|--------|---------|
| https://studenti | i.unifi.it |  |        |         |
| Nome utente      |            |  |        |         |
| Password         |            |  |        |         |
|                  |            |  | Accedi | Annulla |

4. Voici à quoi ressemble la page Web SOL.

| UNIVERSITÀ<br>DEGLI STUDI<br>FIRENZE                                                                | GESTIONE CARRIERA<br>studente                                                                                              |                          |                   |                    |                 |               | Į                     |
|----------------------------------------------------------------------------------------------------|----------------------------------------------------------------------------------------------------|--------------------------|-------------------|--------------------|-----------------|---------------|-----------------------|
| Benvenuto                                                                                           | (Matricola N. )                                                                                                    |                          |                   |                    |                 |               |                       |
| Dati Personali                                                                                      |                                                                                                    | Visualizza               | a dettagli ⊧      | Status Studente    |                 |               | Visualizza dettagli 🕨 |
| Pannello di controllo                                                                               |                                                                                                    | Nascond                  | i dettagli 🔻      | Messaggi           |                 |               | Nascondi dettagli 👻   |
| Processo                                                                                            |                                                                                                    | Stato                    | Attività          | Messaggi Personali |                 |               |                       |
| Tasse                                                                                               |                                                                                                    | e non<br>modificabile    | <u>visualizza</u> | Mittente           | Titolo          | D             | ata                   |
| Piano carriera                                                                                      |                                                                                                    | e non<br>modificabile    |                   |                    | Hessur Hessa    | 8810          | 🖃 altri               |
| Appelli disponibili (il sumero è relativo ad ap<br>resto degli appelli disponibili è consultabile c | pelli di esami presenti nel libretto, con prenotazione aperta . Il<br>al percorso ESAMI>APPELLI dal menù in alto a destra) | o appelli<br>disponibili |                   |                    |                 |               |                       |
| Iscrizioni appelli                                                                                  |                                                                                                    | o 0<br>prenotazioni      |                   |                    |                 |               |                       |
| Note                                                                                                |                                                                                                    |                          |                   |                    |                 |               | Nascondi dettagli 🔻   |
| Note                                                                                                |                                                                                                    |                          |                   |                    |                 |               |                       |
| Semaforo controllo Testo Nota                                                                       |                                                                                                    |                          |                   |                    | Inizio validità | Fine validità |                       |
|                                                                                                    |                                                                                                    |                          | ness              | suna nota          |                 |               |                       |

À droite se trouve votre boîte de réception depuis laquelle vous pourrez consulter les communications des professeurs ou du secrétariat de l'université. Vérifiez-la régulièrement.

À gauche, vous retrouverez toutes les informations relatives aux prochains examens. Si vous cliquez sur l'annonce, vous serez redirigé vers une page Web spécifique.

 Utilisez la barre MENU pour connaître la date des examens et pour vous y inscrire. Cliquez sur <<Esami >> puis sur << Appelli >> pour en savoir plus sur l'horaire des prochains examens. Les dates des examens sont publiées quelques semaines avant la fin des cours.

|      | Home            | > | < Esami              |
|------|-----------------|---|----------------------|
| MENU | Segreteria      | > | Appelli              |
|      | Piano di Studio | > | Prove parziali       |
|      | Carriera        | > |                      |
|      | Esami           | > | Bacheca prenotazioni |
|      | Questionari     | > | Bacheca esiti        |

**N.B!** Pour pouvoir s'inscrire à un examen, les étudiants doivent avoir rempli leur convention d'études. Vérifiez donc bien votre '**Learning Agreement**'.

La procédure d'inscription aux examens commence deux semaines avant la date de l'examen et se termine trois jours avant celui-ci. **Si vous ne vous inscrivez pas, vous ne pourrez pas passer l'examen** et vous devrez attendre la prochaine date.

| **A<br>Pre | enotazione Appe                                                                             | elli                                     |                            |                                                                            |          |
|------------|---------------------------------------------------------------------------------------------|------------------------------------------|----------------------------|----------------------------------------------------------------------------|----------|
| Pre        | notazione Appelli                                                                           |                                          |                            |                                                                            |          |
|            |                                                                                             |                                          |                            |                                                                            |          |
| La pa      | agina mostra gli appelli prenotabili                                                        | alla data odie                           | erna, per le so            | le attività didattiche già presenti nel propriolit                         | pretto . |
| La pa      | igina mostra gli appelli prenotabili<br>elli disponibili per insegna                        | menti del                                | proprio lib                | le attività didattiche già presenti nel propriolit<br>retto                | pretto . |
| App        | igina mostra gli appelli prenotabili<br>velli disponibili per insegna<br>Attività didattica | alla data odie<br>menti del j<br>Appello | proprio libi<br>Iscrizione | le attività didattiche già presenti nel propriolit<br>retto<br>Descrizione | Sessioni |

6. Pour vous inscrire, cliquez sur **le bouton bleu** (<< **Prenotati all'appello** >>), comme indiqué ci-dessous.

| Riepilogo dati         | B026296 - ISTITUZIONI DI MATEM    | ATICHE                              |    |  |  |  |
|------------------------|-----------------------------------|-------------------------------------|----|--|--|--|
|                        | (offerta nel corso SCIENZE DELL'A | RCHITETTURA [B008])                 |    |  |  |  |
| Appello:               | ISTITUZIONI DI MATEMATICHE - te   | st prenot del 20/03/20              | 18 |  |  |  |
| Sessioni               | Sessione Straordinaria            |                                     |    |  |  |  |
| lipo esame             | Orale                             | Orale<br>Appello con Firma Digitale |    |  |  |  |
| /erbalizzazione        | Appello con Firma Digitale        |                                     |    |  |  |  |
| Docenti                |                                   |                                     |    |  |  |  |
| Note appello           | AULA XY - PLESSO Z                |                                     |    |  |  |  |
| Note per il<br>docente |                                   |                                     |    |  |  |  |
|                        |                                   |                                     |    |  |  |  |

L'heure et le lieu de l'examen se trouvent dans la case au-dessus du bouton bleu.

Il vous sera demandé de remplir un bref questionnaire pour évaluer les enseignements (en termes de qualité de l'enseignement, des salles de classe, du matériel, etc.). Une fois le questionnaire complété, une nouvelle fenêtre s'ouvrira et « **PRENOTAZIONE EFFETTUATA** » apparaîtra.

| Prenotazione       | appelli - Esito                                                                                        | o prenota         | zione   |  |  |  |
|--------------------|----------------------------------------------------------------------------------------------------|-------------------|---------|--|--|--|
| Prenotazione app   | elli - Esito prenota                                                                                   | azione            |         |  |  |  |
| Riepilogo dati     |                                                                                                    |                   |         |  |  |  |
| Attività Didattica | Didattica B026296 - ISTITUZIONI DI MATEMATICHE<br>(offerta nel corso SCIENZE DELL'ARCHITETTURA (B008]) |                   |         |  |  |  |
| Appello            | ISTITUZIONI DI MAT                                                                                     | EMATICHE del 20/0 | 03/2018 |  |  |  |
| Sessioni           | Sessione Anticipata                                                                                    |                   |         |  |  |  |
| Tipo esame         | Orale                                                                                                  |                   |         |  |  |  |
| Docenti            |                                                                                                    |                   |         |  |  |  |
| Note appello       | AULA XY - PLESSO Z                                                                                     |                   |         |  |  |  |
| RENOTAZIONE        | EFFETTUATA                                                                                             |                   |         |  |  |  |
| Data - Ora         | Edificio                                                                                               | e Aula            | Docenti |  |  |  |
| 10/02/2018 - 10/00 |                                                                                                    |                   |         |  |  |  |

Vous êtes maintenant inscrit à l'examen !

**N.B!** Le jour de l'examen, pensez à **vous munir de votre carte d'étudiant et de votre pièce d'identité** ! Si vous ne pouvez pas prouver votre identité, vous ne passerez pas l'examen.

En cas de problème, contactez le professeur ou le secrétariat universitaire et expliquez-leur rapidement votre situation.

Les examens ont lieu à la fin de chaque semestre, dès la fin des cours. Le premier semestre se déroule de **janvier** à **février**, le second semestre de **juin** à **juillet**. Selon les modalités de chaque professeur, vous pouvez avoir la possibilité de passer l'examen également en décembre et en septembre. Faites attention aux délais.

## Que se passe- t- il ensuite ?

7. « **PUBBLICAZIONE VOTO APPELLO** ». Une fois votre note d'examen attribuée, vous recevrez une notification à l'adresse e-mail que vous avez indiquée dans l'Erasmus Desk.

**N.B! Lorsque vous recevez une note d'examen, vous pouvez l'accepter, ou la refuser** si vous n'êtes pas satisfait du résultat et prévoyez de repasser l'examen pendant une session ultérieure.

 Pour accepter / refuser, retournez dans SOL et cliquez sur <<Esami>> dans la barre MENU. Ensuite, cliquez sur <<Bacheca esiti>>, une page contenant toutes les informations relatives à l'examen s'ouvrira (date, heure, professeur, note).

| 🕈 » Bacheca esiti                     |                                    |                                                    |                                                                 |                                    |
|---------------------------------------|------------------------------------|----------------------------------------------------|-----------------------------------------------------------------|------------------------------------|
| Bacheca                               | esiti                              |                                                    |                                                                 |                                    |
| a pagina mostra<br>verbalizzazione or | gli appelli già<br>n-line cliccare | sostenuti per i quali è<br>l'icona mostrata a fian | stato assegnato un esito da parte del doce<br>co di ogni esito. | nte. Per accedere alla funzione di |
| ISTITUZIONI DI M                      | NATEMATICH                         | IE - [B026296] - b                                 |                                                                 | 8                                  |
| Data esame                            | Ora                                | Docenti                                            | Data chiusura esame                                             | Voto o giudizio                    |
| 16/03/2018                            | 10:00                              |                                                    | 23/03/2018                                                      | 27 🗐                               |
| lota del decente                      | i accettate ci                     | ibitol                                             |                                                                 |                                    |

9. Si vous cliquez sur l'icône papier, une autre page s'ouvrira. Si vous souhaitez accepter la note, cliquez sur « Accetto esito ». L'examen sera enregistré dans votre relevé de notes. Si vous souhaitez refuser la note, cliquez sur « Rifiuto esito ». Faites le bon choix : vous ne pouvez pas changer d'avis après avoir accepté/refusé le résultat.

| 🕷 » Bacheca Esiti » Gestione esiti                                                                                              |
|----------------------------------------------------------------------------------------------------|
| Gestione esito esame                                                                                                    |
|                                                                                                    |
| Dettaglio Appello                                                                                                    |
| Attività didattica: ISTITUZIONI DI MATEMATICHE [B026296]                                                                        |
| Descrizione appello: b                                                                                                    |
| Data e ora esame: 16/03/2018 - 10:00                                                                                            |
| Docenti:                                                                                                    |
| Nota del docente: accettate subito!                                                                                             |
| Esito esame                                                                                                    |
| Voto/Giudizio: 27                                                                                                    |
| Attenzione: una volta effettuata la scelta non sarà più possibile effettuare nessuna modifica<br>Accetto esito<br>Rifiuto esito |
| Esci                                                                                                    |

Cependant, <u>accepter la note d'un examen n'entraîne pas automatiquement son enregistrement</u> : seuls les professeurs sont en mesure de compléter la procédure d'enregistrement qui constitue la dernière étape.

Veuillez noter que **les examens doivent être enregistrés**. Dans le cas contraire, cela pourrait entraîner des retards par rapport aux renvois de dossiers vers votre université et résulter en l'impossibilité de clore votre dossier Erasmus.